## Kurzanleitung zum Aktivieren der Bedienungshilfe VoiceOver auf iOS-Geräten von Apple

## 1. Aktivieren von VoiceOver

- 1. Einschalten und entsperren des Gerätes
- 2. Sie befinden sich auf dem Home-Bildschirm. Gehen Sie jetzt in das Einstellungsmenü des iOS-Geräts
- 3. Wählen Sie nun den Menü-Punkt "Allgemein"
- 4. Gehen Sie nun auf den Menü-Punkt "Bedienungshilfen" (relativ weit unten im Menü)
- 5. Wählen Sie jetzt den Menü-Punkt "Voice Over". Es öffnet sich dann das Einstellungsmenü für Voice Over.
- 6. Hier aktivieren Sie jetzt den Schalter "Voice Over". Wenn VO noch nie aktiviert wurde, weisst das Gerät Sie daraufhin, dass sich durch die Aktivierung die Art der Bedienung ändert. Sollte dieser Hinweis erscheinen, bestätigen Sie diesen.
- 7. Nun kann das Gerät wie gewohnt mit VO verwendet werden.

## 2. Festlegen des 3-fach Klicks für die schnelle Aktivierung von VoiceOver.

- 1. Einschalten und entsperren des Gerätes
- 2. Sie befinden sich auf dem Home-Bildschirm. Gehen Sie jetzt in das Einstellungsmenü des iOS-Geräts
- 3. Wählen Sie nun den Menü-Punkt "Allgemein"
- 4. Gehen Sie nun auf den Menü-Punkt "Bedienungshilfen" (relativ weit unten im Menü)
- 5. In diesem Menü befindet sich zumeist ganz am Ende die Option "Home-Dreifachklick". Wählen Sie diese nun aus.
- 6. In dem nun folgenden Menü wählen Sie bitte den Menü-Punkt "Voice-Over" aus.
- 7. Dieses Vorgehen macht die Erste Variante zur Aktivierung von Voice-Over überflüssig, weil man von nun an die Sprachausgabe mittels dreifachem Drücken des Home-Buttons sowohl ein- als auch ausschalten kann.